Adicionando central ao aplicativo:

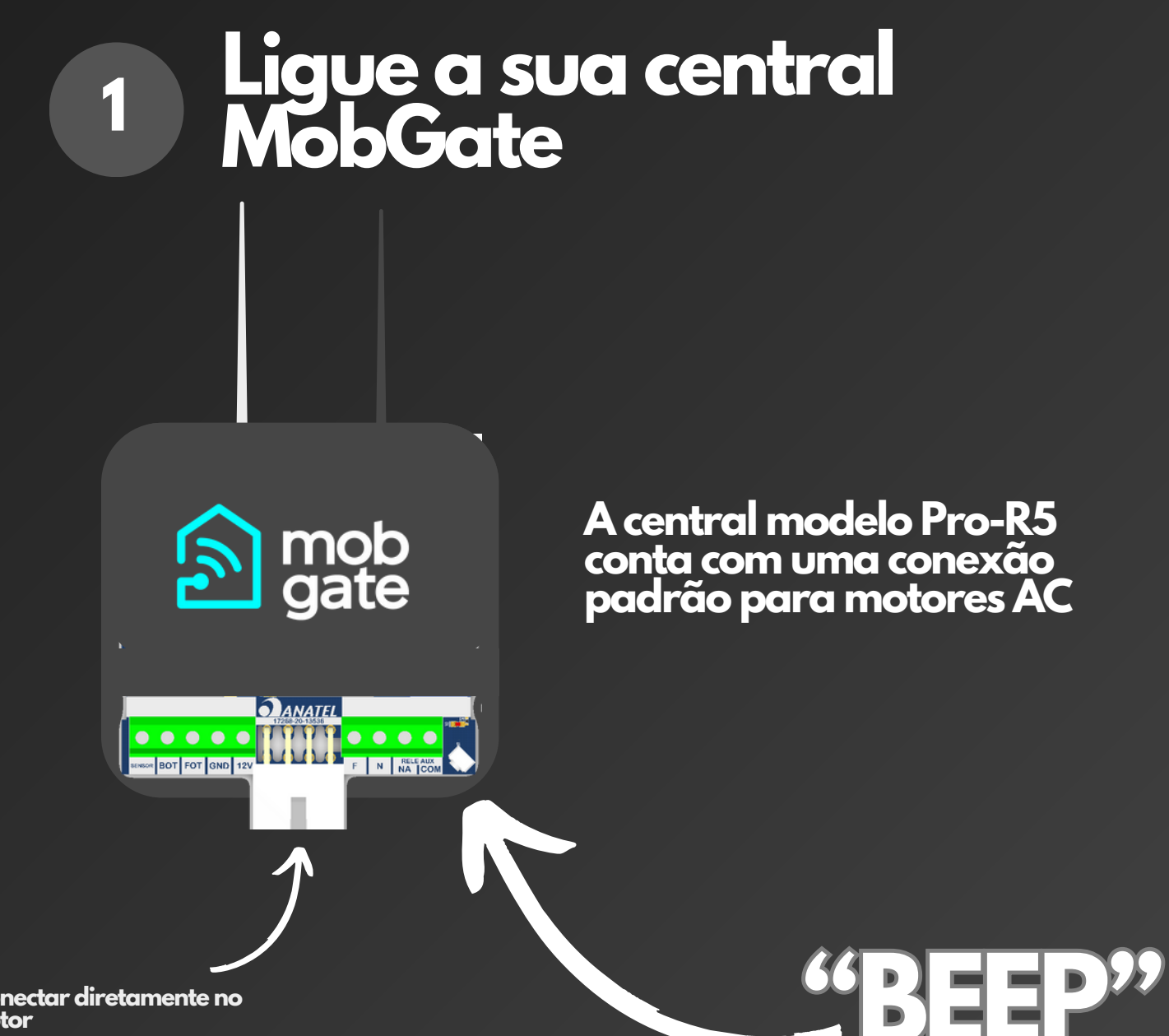

Conectar diretamente no motor

> Ao energizar a central, é importante verificar se ela emite um bipe sonoro, indicativo de que está operacional.

Adicionando central ao aplicativo:

# 2 No seu App MobGate

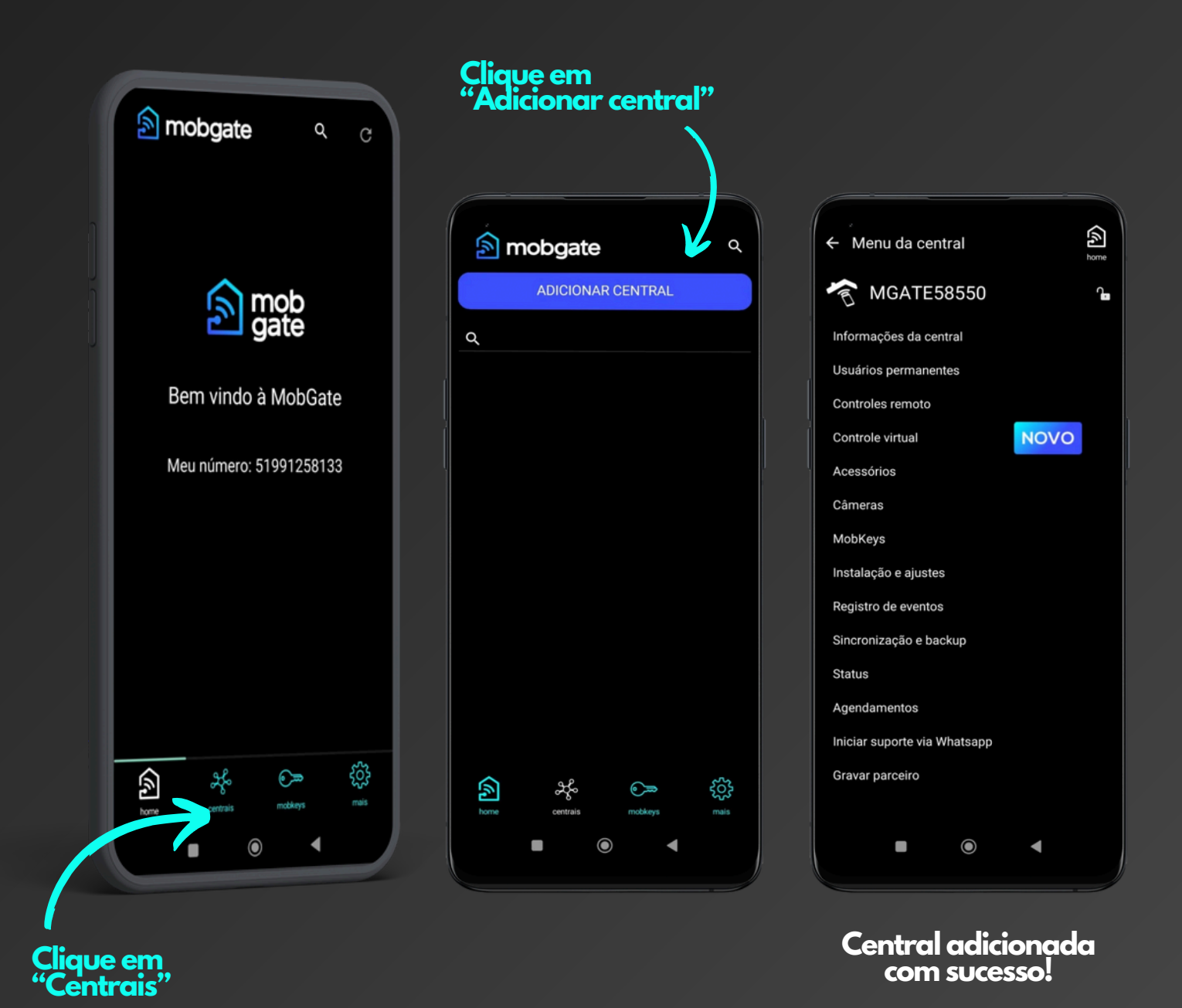

www.mobgate.com.br

Adicionando central ao aplicativo:

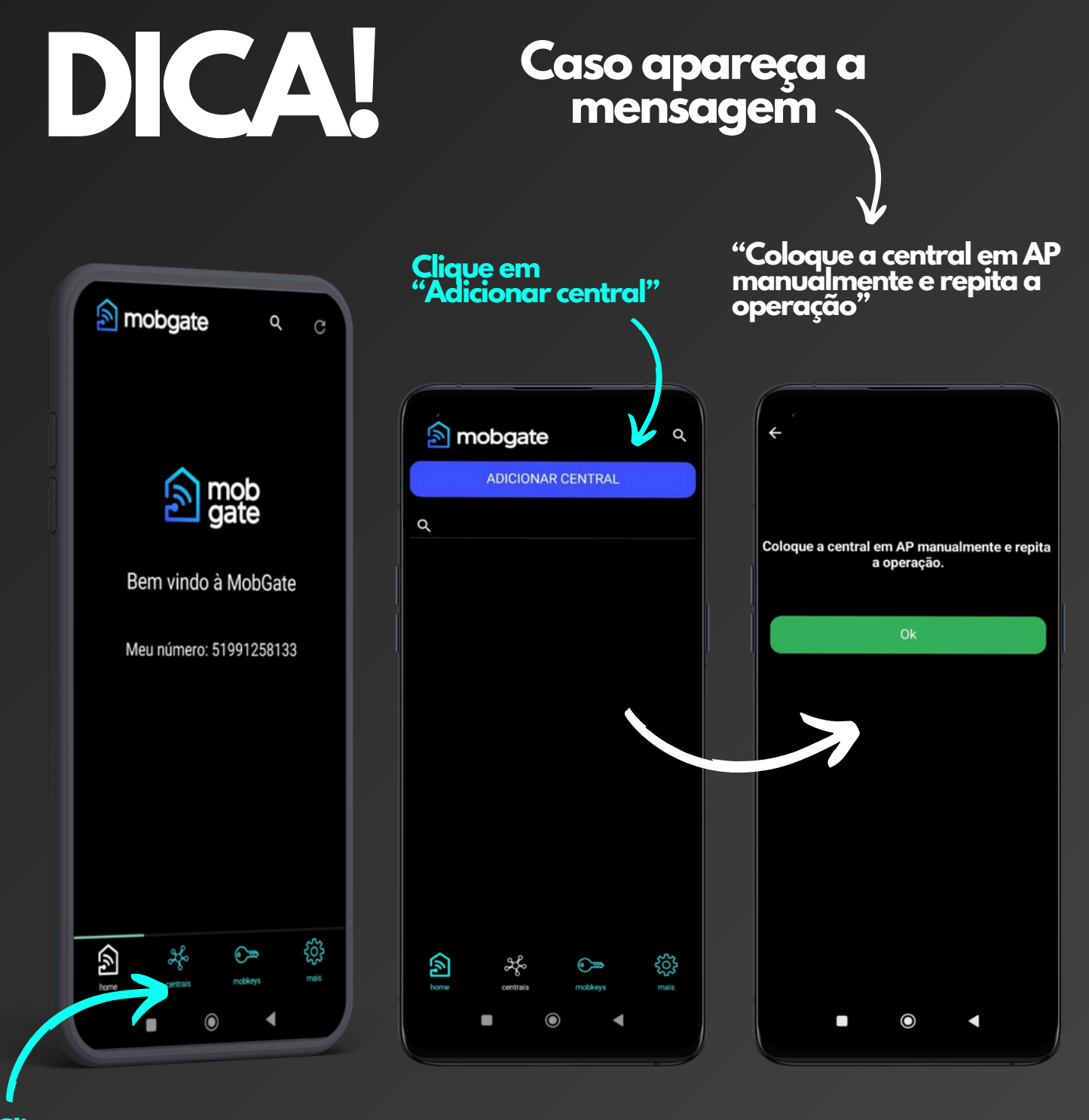

Clique em "Centrais"

Adicionando central ao aplicativo:

### Primeiro procedimento

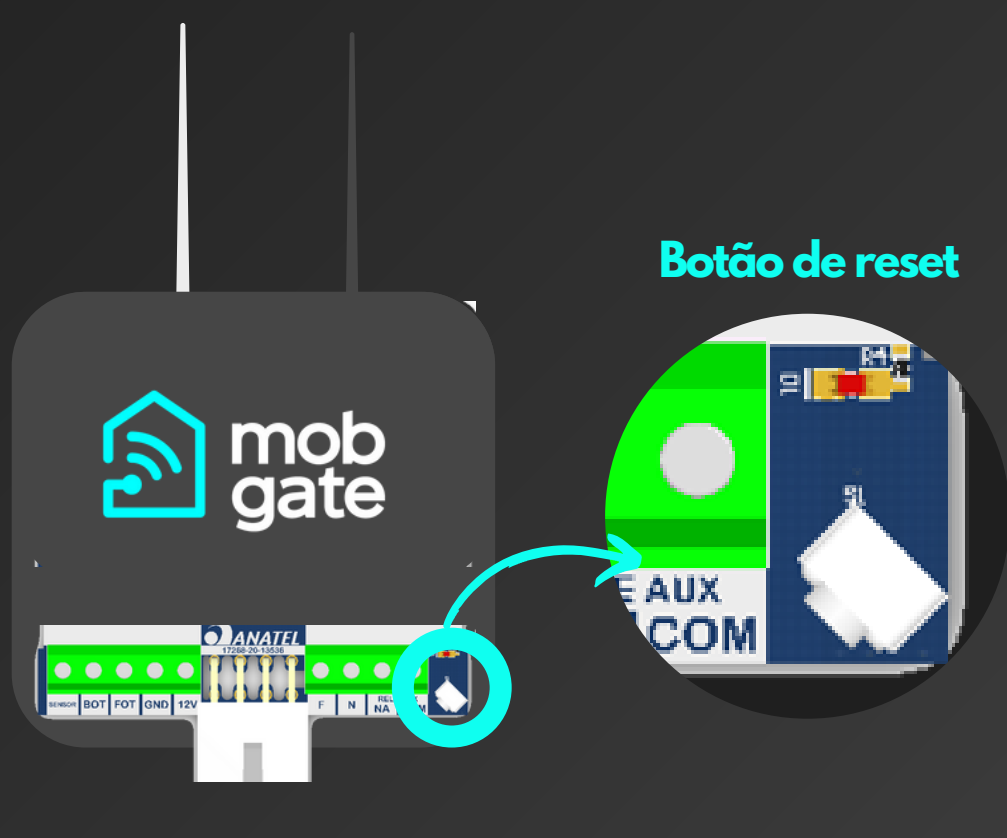

- 1 Desligue e religue a central da energia elétrica, ela deve bipar
- 2 Na central segure o botão de reset pressionado
- <sup>3</sup> A central deve começar a bipar
- <sup>4</sup> Conte 2 bipes e solte o botão

Adicionando central ao aplicativo:

### Segundo procedimento

### Importante:

Feche o seu aplicativo MobGate (não minimize, ou deixe em segunda plano), abra novamente e execute o procedimento abaixo.

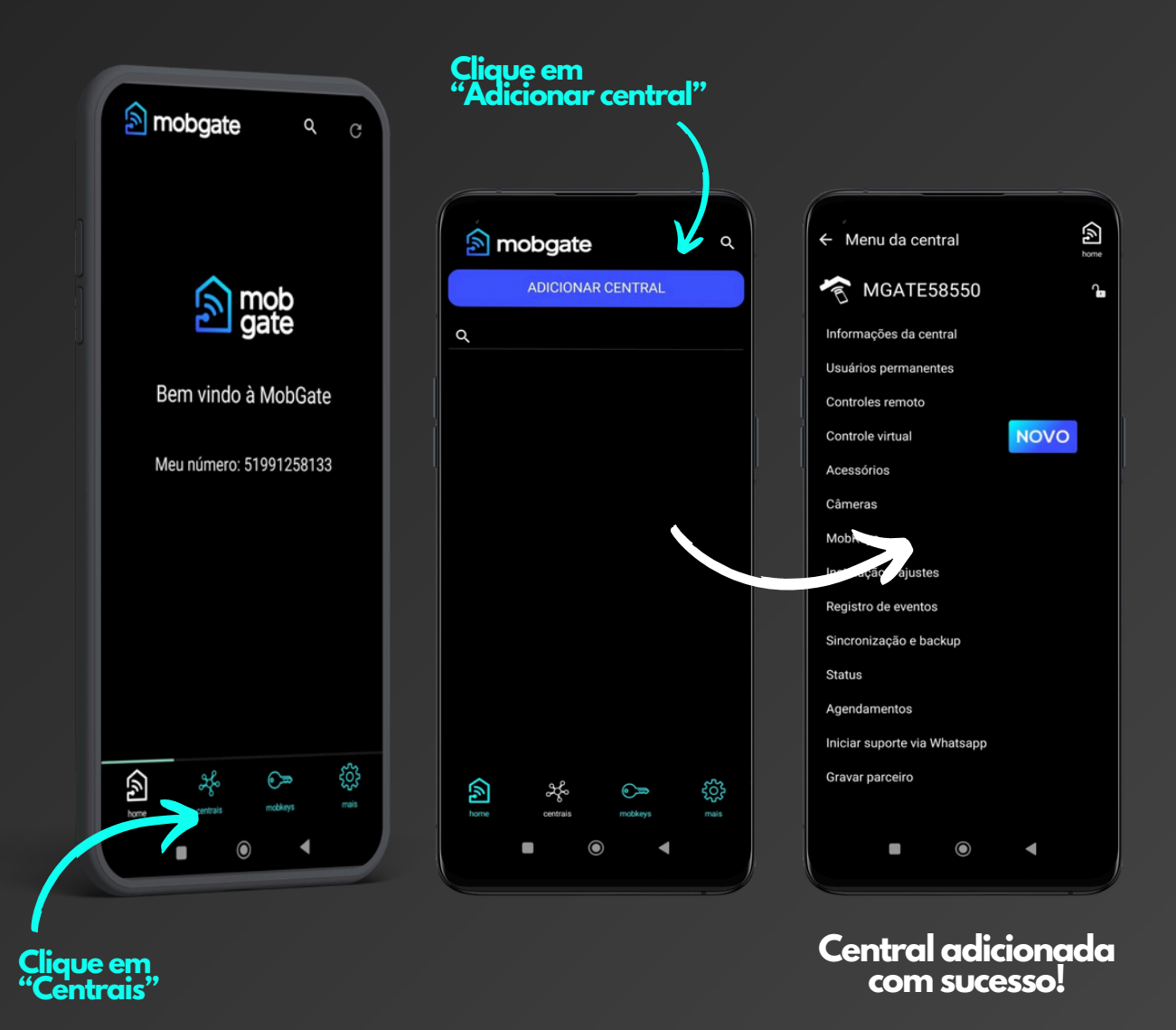

www.mobgate.com.br

Adicionando central ao aplicativo:

3 Lado do motor

Após adicionar a central ao smartphone, caso os botões de acionamento estejam invertidos, faça o seguinte procedimento:

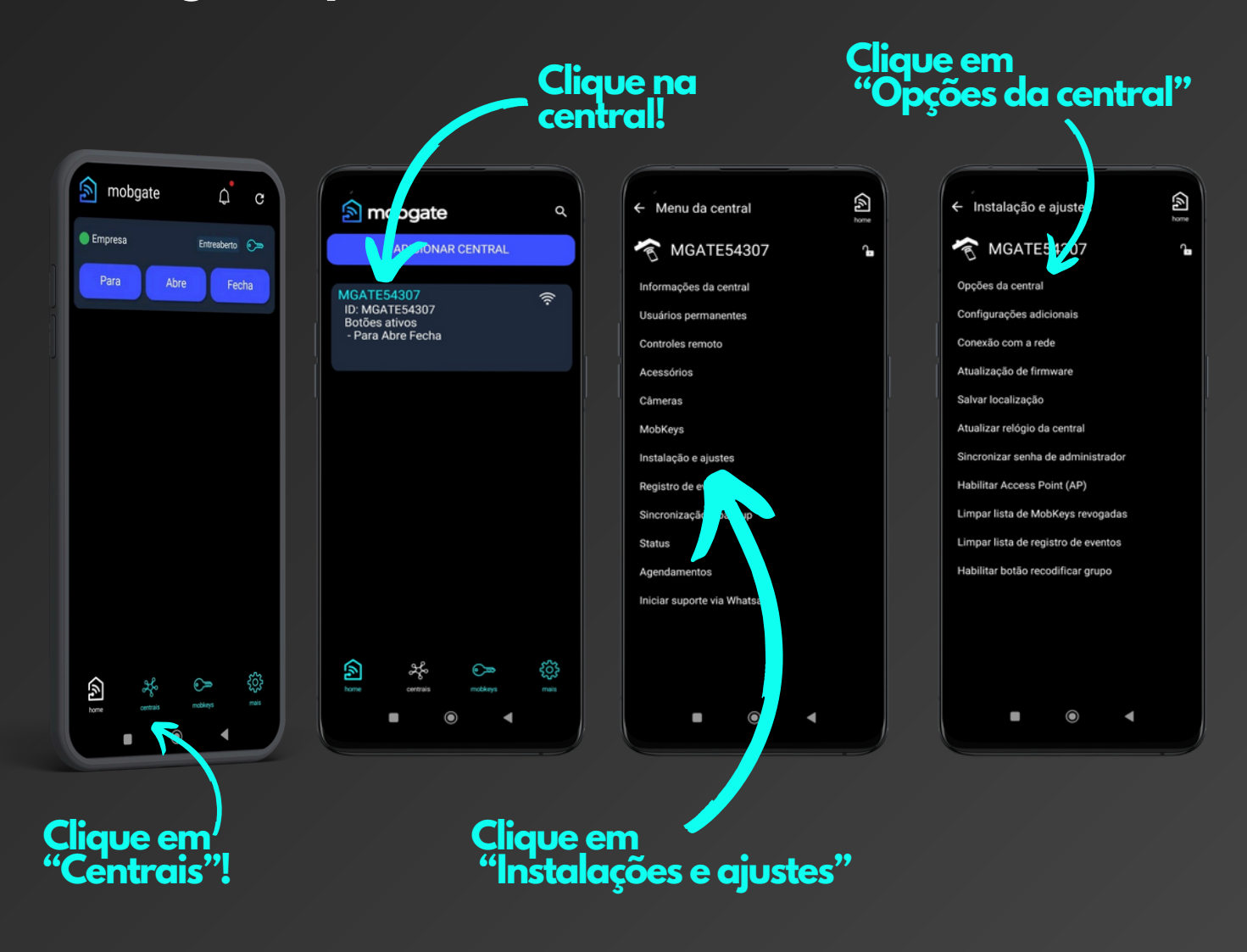

### Adicionando central ao aplicativo:

| <ul> <li>Opções da centr</li> </ul> | ral                   | home |
|-------------------------------------|-----------------------|------|
| Tipo de controle                    | 433.92 MHz            | ~    |
| Gravar controle                     | Permitido             | ~    |
| Contador do controle                | Desativado            | ~    |
| Função pânico                       | Desativada            | ~    |
| Notificações                        | Desativado            | ~    |
| Acionamento                         | 3 botões              | ~    |
| Sensor de trava                     | Ativada               | ~    |
| Função botoeira                     | Desativada            | ~    |
| Timezone                            | -3                    | ~    |
| Saída auxiliar                      | Trava                 | ~    |
| Função da barreira                  | Para                  | ~    |
| Pausa                               | < 0 >                 | seg  |
| Motor                               | Lado esquerdo         | ~    |
| Referência                          | Manual 🗸              | ¢    |
| Modo da botoeir                     | Abre e Fecha          | ~    |
| Reiniciar central                   | Reset de fábri<br>rar | ca   |
|                                     | ~ //= -               |      |

Clique na opção "Motor"

Após clicar na opção "Motor", mude o lado e pressione o botão "Salvar", é importante escutar a central bipar.

Retorne na tela "home", onde ficam os botões de acionamento e manobre a porta para verificar se está corrigido o lado do motor.

Configurando referência da porta:

### <u>Ajustando a referência da</u> <u>porta</u>

Para verificar com mais conforto a referência da porta, <u>primeiramente configure a central para</u>

Através do smartphone, controle remoto, ou botoeira, manobre a porta e deixe totalmente aberta ou fechda (em um dos finais de curso).

para ver o vídeo!

Configurando referência da porta:

### No seu aplicativo MobGate

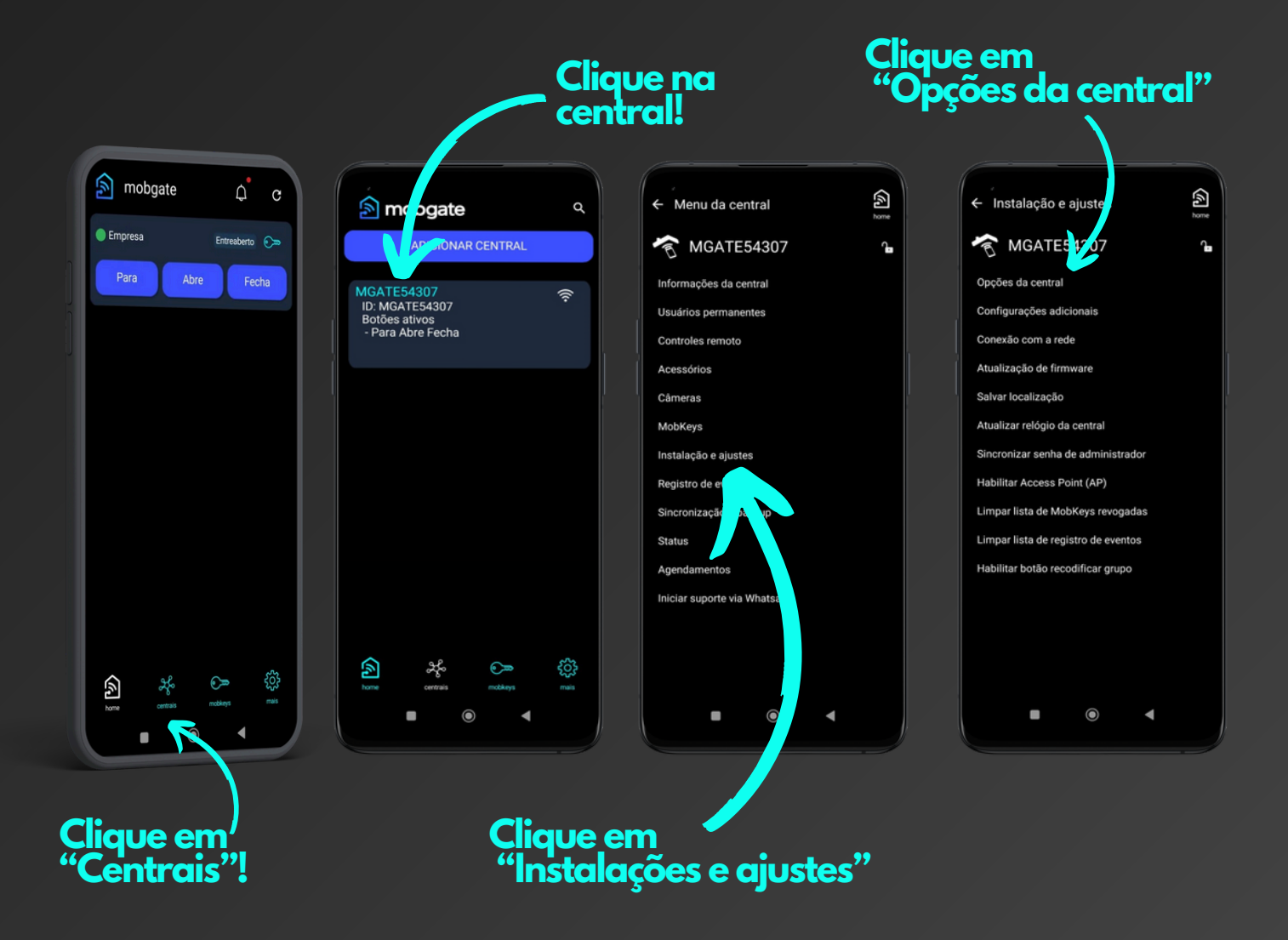

Configurando referência da porta:

|                     | $\sim$                                                                                                    |  |  |
|---------------------|----------------------------------------------------------------------------------------------------|--|--|
| ← Opções da central |                                                                                                    |  |  |
| 433.92 MHZ          | ~                                                                                                    |  |  |
| Permitido           | *                                                                                                    |  |  |
| Desativado          | ~                                                                                                    |  |  |
| Desativada          | ~                                                                                                    |  |  |
| Desativado          | ~                                                                                                    |  |  |
| 3 botões            | ~                                                                                                    |  |  |
| Desativada          | ~                                                                                                    |  |  |
| Desativada          | ~                                                                                                    |  |  |
| -3                  | ~                                                                                                    |  |  |
| Trava               | ~                                                                                                    |  |  |
| Para                | ~                                                                                                    |  |  |
| < 0 >               | seg                                                                                                    |  |  |
| Lado esquerdo       | ~                                                                                                    |  |  |
| Automático          | ~                                                                                                    |  |  |
| Abre e Fecha        | ~                                                                                                    |  |  |
| Reset de fábri      | ica                                                                                                    |  |  |
| Salvar              |                                                                                                    |  |  |
|                     |                                                                                                    |  |  |
|                     |                                                                                                    |  |  |
| •                   |                                                                                                    |  |  |
|                     | 433.92 MHZ<br>Permitido<br>Desativada<br>Desativada<br>Desativada<br>3 botões<br>Desativada<br>-3<br>Trava<br>Para<br>< 0 ><br>Lado esquerdo<br>Automático<br>Abre e Fecha<br>Reset de fábri |  |  |

Após pressionar o botão "Reiniciar central" a central deve bipar.

Através do smartphone, controle remoto ou botoeira, faça uma abertura e fechamento completos, sem interrupção do percurso.

Configurando referência da porta:

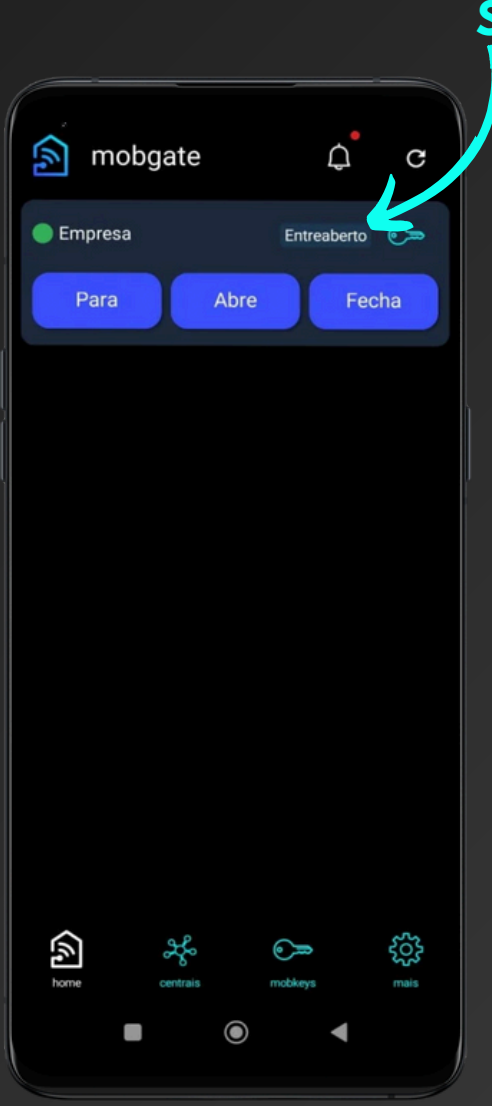

Status

Enquanto a porta estiver se movimentando, acompanhe no smartphone o "status" que deve estar de acordo com o que acontece com a porta.

No fechamento deve aparecer no "status" (Aberto) e logo em seguida (fechando) e finalmente (fechado).

Na abertura deve aparecer no "status" (Fechado) e logo em seguida (Abrindo) e finalmente (Aberto).

Se o "status" estiver de acordo com o que acontece com a porta, a referência é está correta!

Configurando referência da porta:

### Configurando a referência para modo manual

|        | home |
|--------|------|
|        | ~    |
|        | ~    |
|        | ~    |
|        | ~    |
|        | ~    |
|        | ~    |
|        | ~    |
|        |      |
|        | ~    |
|        | ~    |
|        | ~    |
| >      | seg  |
| do     | ~    |
|        | ~    |
| à      | ~    |
| fábrio | ca   |
|        |      |
|        |      |

| ← Opções da cent             | ral           | home |
|------------------------------|---------------|------|
|                              | 433.92 MHZ    |      |
| Gravar controle              | Permitido     |      |
| Contador do controle         | Desativado    |      |
| Função pânico                | Desativada    |      |
| Notificações                 | Desativado    |      |
|                              | 3 botões      |      |
| Sensor de trava              | Desativada    |      |
| F O Manual<br>T O Automático | )             |      |
| Função da barreira           | Para          |      |
| Pausa                        |               |      |
| Motor                        | Lado esquerdo |      |
| Referência                   | Automático    |      |
| Modo da botoeira             | Abre e Fecha  |      |
|                              | Reset de fábr |      |
|                              |               |      |
| •                            |               |      |

#### Clique em "Referência"

#### Escolha a opção "Manual"

Configuramos a referência para modo manual, para que ela não mude automaticamente no futuro.

| ← Opções da cent     | ral            | kome<br>home |  |
|----------------------|----------------|--------------|--|
| ι ιρο αε controie    | 433.92 MHZ     | ~            |  |
| Gravar controle      | Permitido      | ~            |  |
| Contador do controle | Desativado     | *            |  |
| Função pânico        | Desativada     | *            |  |
| Notificações         | Desativado     | ~            |  |
| Acionamento          | 3 botões       | *            |  |
| Sensor de trava      | Desativada     | ~            |  |
| Função botoeira      | Desativada     |              |  |
| Timezone             | -3             | ~            |  |
| Saída auxiliar       | Trava          | ~            |  |
| Função da barreira   | Para           | ~            |  |
| Pausa                | < 0 >          | seg          |  |
| Motor                | Lado esquerdo  | ~            |  |
| Referência           | Manual 🗸       | ¢            |  |
| Modo da botoeira     | Abre e Fecha   | ~            |  |
| Reiniciar central    | Reset de fábri | ica          |  |
| Salvar               |                |              |  |
|                      | •              |              |  |

#### Importante:

Após "Salvar" a central deve bipar!